# 在安全防火墙管理中心(FMC)上配置身份策略

| 目:        | 录           |  |
|-----------|-------------|--|
| <u>简介</u> |             |  |
| <u>先决</u> |             |  |
| 要         | <u>求</u>    |  |
| <u>使</u>  | <u>用的组件</u> |  |
| <u>配置</u> |             |  |
| 西         |             |  |
| 验证        |             |  |

# 简介

本文档介绍如何通过安全FMC为安全FTD流量配置和部署身份策略的流程。

# 先决条件

1. 已在FMC中配置领域。

2. 已配置身份源- ISE、ISE-PIC。

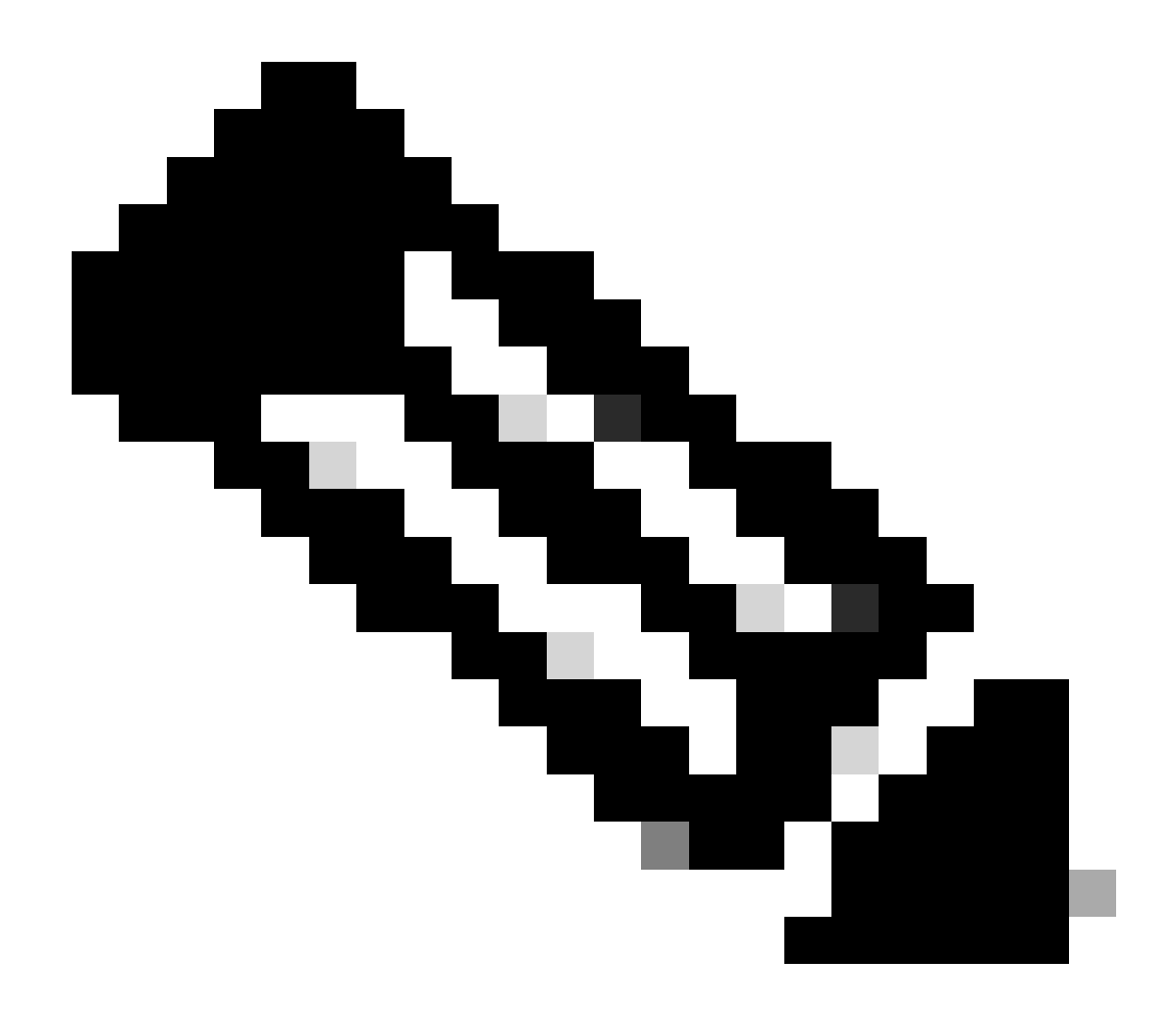

注意:ISE和领域配置说明不在本文档的讨论范围之内。

要求

思科建议了解以下主题:

- 安全防火墙管理中心(FMC)
- 安全防火墙线程防御(FTD)
- 思科身份服务引擎(ISE)
- LDAP/AD服务器
- 身份验证方法
- 1. 被动身份验证:使用外部身份用户源(例如ISE)
- 2. 主动身份验证:将受管设备用作身份验证源(强制网络门户或远程vpn访问)
- 3. 无身份验证

### 使用的组件

- 适用于VMWare v7.2.5的安全防火墙管理中心
- 适用于VMWare v7.2.4的思科安全防火墙威胁防御
- Active Directory 服务器
- 思科身份服务引擎(ISE) v3.2补丁4
- 被动身份验证方法

本文档中的信息都是基于特定实验室环境中的设备编写的。本文档中使用的所有设备最初均采用原 始(默认)配置。如果您的网络处于活动状态,请确保您了解所有命令的潜在影响。

## 配置

#### 配置

#### 第1步:在FMC GUI中,导航至策略>访问控制>身份

| Firewall Management Center Overview Analysis                                                                                                    | olicies Devices Objects Integration                                                                                                    |                                                            | Deploy Q 💕 🖏                                                                                                   | admin •                                                                                         |
|----------------------------------------------------------------------------------------------------|----------------------------------------------------------------------------------------------------|------------------------------------------------------------|----------------------------------------------------------------------------------------------------|-------------------------------------------------------------------------------------------------|
| Uverview / Dashboards / Dashboard                                                                                                    |                                                                                                    |                                                            |                                                                                                    | -                                                                                               |
| Summary Dashboard         Issuith.disationed           Provides a summary of activity on the applance         Network ×           Network ×         Threats         Intrusion Events         Status         Geolocation                                                                                                    | Access Control         Network Discovery         Actions           Access Control         Application Detectors         Alerts           Intrusion         Correlation         Scanners           Malware & File         Groups           DNS         Modules           Identity         SSL |                                                            | Show the Last 1 hou                                                                                            | Reporting<br>r  II Add Widgets                                                                  |
| Unique Applications over Time                                                                                                    | Prefilter                                                                                                    | - ×                                                        | ▶ Top Client Applications Seen                                                                                 | - ×                                                                                             |
| Image: state state | Application  IntTP Tunni  Status Conservation  Conservation  Conservation  Last updated 4 minutes app                                                                                                    | ▼Total Bytes (KB)<br>6.33<br>16.41<br>5.02<br>1.20<br>0.92 | Application<br>Gros Secure Independent<br>Construction<br>Construction<br>Epresp<br>Last updated 4 minutes ago | <ul> <li>▼ Total Bytes (KB)</li> <li>€3.33</li> <li>€.66</li> <li>5.62</li> <li>1.20</li> </ul> |
| High 63,33                                                                                                    | <ul> <li>Top Server Applications Seen</li> </ul>                                                                                                    | - ×                                                        | ▶ Top Operating Systems Seen                                                                                   | - ×                                                                                             |
| Last updated 4 minutes ago  Traffic by Business Relevance Business Relevance Total Bytes (KB)                                                                                                    | X No Data                                                                                                    |                                                            | No Data                                                                                                    |                                                                                                 |

步骤2.点击New Policy。

| Firewall Management Center<br>Policies / Access Control / Identity | Overview | Analysis | Policies | Devices | Obje | ts Integration                                  |        | Deploy        | ۹ | ¢ 🕹     | admin •         | disco SECURE    |
|--------------------------------------------------------------------|----------|----------|----------|---------|------|-------------------------------------------------|--------|---------------|---|---------|-----------------|-----------------|
|                                                                    |          |          |          |         |      |                                                 |        |               | c | bject M | lanagement      | Access Control  |
|                                                                    |          |          |          |         |      |                                                 |        |               |   |         | ingure r oncies | The first concy |
| Identity Policy                                                    |          |          |          |         |      | Domain                                          | Status | Last Modified |   |         |                 |                 |
|                                                                    |          |          |          |         |      | There are no policies created. Add a new policy |        |               |   |         |                 |                 |
|                                                                    |          |          |          |         |      |                                                 |        |               |   |         |                 |                 |
|                                                                    |          |          |          |         |      |                                                 |        |               |   |         |                 |                 |
|                                                                    |          |          |          |         |      |                                                 |        |               |   |         |                 |                 |
|                                                                    |          |          |          |         |      |                                                 |        |               |   |         |                 |                 |
|                                                                    |          |          |          |         |      |                                                 |        |               |   |         |                 |                 |
|                                                                    |          |          |          |         |      |                                                 |        |               |   |         |                 |                 |
|                                                                    |          |          |          |         |      |                                                 |        |               |   |         |                 |                 |
|                                                                    |          |          |          |         |      |                                                 |        |               |   |         |                 |                 |
|                                                                    |          |          |          |         |      |                                                 |        |               |   |         |                 |                 |
|                                                                    |          |          |          |         |      |                                                 |        |               |   |         |                 |                 |
|                                                                    |          |          |          |         |      |                                                 |        |               |   |         |                 |                 |
|                                                                    |          |          |          |         |      |                                                 |        |               |   |         |                 |                 |
|                                                                    |          |          |          |         |      |                                                 |        |               |   |         |                 |                 |

第3步:为新的身份策略分配名称和说明,然后点击保存。

| Firewall Management Center Dverview Analysis Policies Dev | ices Objects Integration           |              | Deploy Q 💕 🌣 🔕 admin 🕶 🕬 SECURE                                   |
|-----------------------------------------------------------|------------------------------------|--------------|-------------------------------------------------------------------|
|                                                           |                                    |              | Object Management   Access Control<br>Compare Policies New Policy |
| Identity Policy                                           | Domain                             | Status       | Last Modified                                                     |
|                                                           | There are no policies created. Add | a new policy |                                                                   |
|                                                           |                                    | _            |                                                                   |
|                                                           | New Identity policy                | 0            |                                                                   |
|                                                           | Name                               | _            |                                                                   |
|                                                           | Description                        |              |                                                                   |
|                                                           | Identity Policy Lab                |              |                                                                   |
|                                                           | Cancel                             | Save         |                                                                   |
|                                                           |                                    |              |                                                                   |
|                                                           |                                    |              |                                                                   |
|                                                           |                                    |              |                                                                   |
|                                                           |                                    |              |                                                                   |
|                                                           |                                    |              |                                                                   |
|                                                           |                                    |              |                                                                   |

第四步:点击+添加规则图标。

- 1. 为新规则指定名称。
- 2. 在name字段下,选择身份验证方法,选择:Passive Authentication。
- 3. 在屏幕右侧选择Realm & Settings。

| Firewall Management Cente<br>Policies / Access Control / Identity Policy                       | r Overview Analysis Policie:                                | es Devices Objects Integration                                                     |                           | Deploy Q 💣 🌣 🛛 admin v 🔤                                       |
|------------------------------------------------------------------------------------------------|-------------------------------------------------------------|------------------------------------------------------------------------------------|---------------------------|----------------------------------------------------------------|
| Identity Test<br>Identity Policy Lab                                                           |                                                             |                                                                                    |                           | Save Cancel                                                    |
| Rules Active Authentication Identit                                                            | Add Rule                                                    |                                                                                    |                           | 0                                                              |
| Name                                                                                           | Name Test Identity Policy Passive Authentication            | Insert<br>ibled into Category •<br>Realm: No realm Authentication Protocol: HTTP B | Standard Rules            | e Q. Search Rules X                                            |
| Administrator Rules This category is empty                                                     | Zones Networks VLAN Tags Port                               | ts                                                                                 |                           | Realm & Settings                                               |
| Standard Roles This category is empty Root Rules This category is empty This category is empty | Available Zones C<br>Q. Search by name<br>inside<br>outside | Source Zones (0) Add to Source Add to Destination                                  | Destination Zones (0) any |                                                                |
|                                                                                                |                                                             |                                                                                    | (                         | Cancel                                                         |
|                                                                                                |                                                             |                                                                                    |                           | No data to display $   <    <    Page 1 	ext{ of } 1 > >    C$ |
|                                                                                                |                                                             |                                                                                    |                           |                                                                |

#### 4. 从下拉菜单中选择领域。

| Firewall Management Center<br>Policies / Access Control / Identity Policy | r<br>Editor Overview Analysis Policies Devices Objects Integration                                                                                                    | Deploy Q 💞 🌣 🔕 admin 🔹 🕬 SECURE                                      |
|---------------------------------------------------------------------------|----------------------------------------------------------------------------------------------------|----------------------------------------------------------------------|
| Identity Test<br>Identity Policy Lab                                      |                                                                                                    | Save                                                                 |
| Rules Active Authentication Identit                                       | Add Rule                                                                                                    | 0                                                                    |
| Name<br>Administrator Rules                                               | Name         Insert           Test Identity Policy         Insert           Passive Authentication         •           Realm:         AD (AD)           Authentication Protocol:         HTTP Basic           Exclude HTTP User-Agents:         None | e Q. Search Rules X<br>Auth Protocol                                 |
| This category is empty<br>Standard Rules                                  | Zones Networks VLAN Tags Ports                                                                                                    | Realm & Settings                                                     |
| This category is empty Root Rules This category is empty                  | AD (AD)  Vise active authentication if passive or VPN identity cannot be established                                                                                                    |                                                                      |
|                                                                           |                                                                                                    |                                                                      |
|                                                                           |                                                                                                    |                                                                      |
|                                                                           | * Required Field                                                                                                    |                                                                      |
|                                                                           |                                                                                                    | Cancel                                                               |
|                                                                           |                                                                                                    | No data to display $ \langle \langle   Page \boxed{1} $ of $1 >   C$ |
|                                                                           |                                                                                                    |                                                                      |
|                                                                           |                                                                                                    |                                                                      |

#### 5. 单击屏幕左侧的Zones。

6. 从可用区域菜单中,根据检测用户所需的流量路径分配源和目标区域。要添加区域,请点击区域 的名称,然后根据情况选择添加到源或添加到目标。

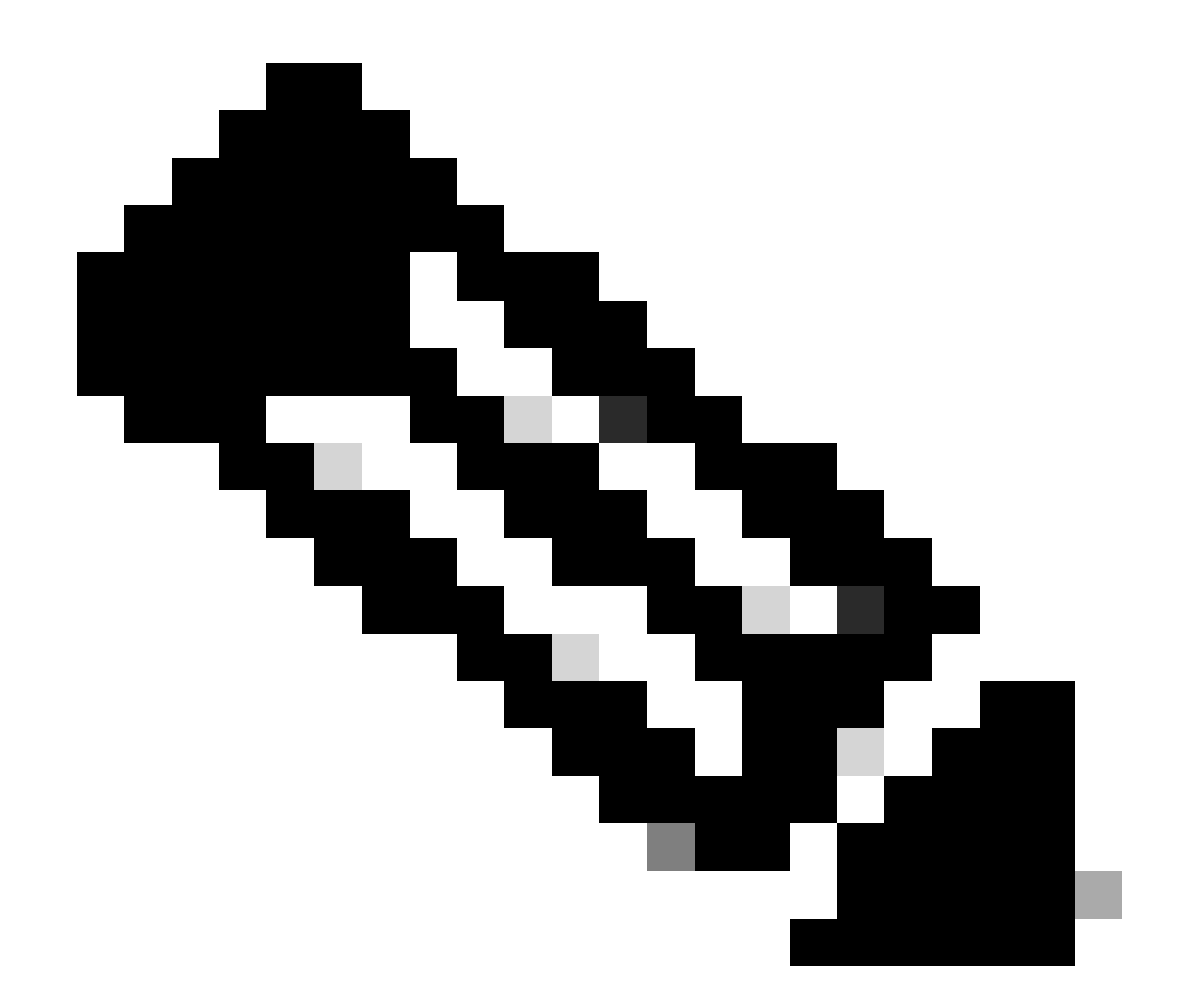

注意:在本文档中,用户检测将仅应用于来自内部区域且被转发到外部区域的流量。

7. 选择添加和保存。

| Firewall Management Center<br>Policies / Access Control / Identity Policies | 9F Overview Analysis Policies Devices Objects Integration Deploy                                                                                                    | ९ 💞 🌣 👩 admin - 🔤 अप्रिकार SECURE .         |
|-----------------------------------------------------------------------------|----------------------------------------------------------------------------------------------------|---------------------------------------------|
| Identity Test<br>Identity Policy Lab                                        |                                                                                                    | Save Cancel                                 |
| Rules Active Authentication Identit                                         | Add Rule                                                                                                    | 4                                           |
| Name<br>Administrator Rules                                                 | Name     Insert       Test Identity Policy     Into Category     Standard Rules       Passive Authentication     Realm:     AD (AD)   Authentication Protocol: HTTP Basic Exclude HTTP User-Agents: None | e Q. Search Rules X<br>Auth Protocol        |
| This category is empty<br>Standard Rules                                    | Zones Networks VLAN Tags Ports Realm & Settings                                                                                                    | -                                           |
| This category is empty                                                      | Available Zones C Destination Zones (1)                                                                                                    |                                             |
| Root Rules                                                                  | Q Search by name inside outside                                                                                                    |                                             |
| This category is empty                                                      | nsoe Restaure                                                                                                    |                                             |
|                                                                             | N                                                                                                    | o data to display $ <$ < Page 1 of 1 > >  C |
|                                                                             |                                                                                                    |                                             |

#### 第五步:验证身份策略中的新规则并点击保存。

| þ     | Firewall Management Cen<br>Policies / Access Control / Identity Po | iter Over       | rview Analysis   | Policies Device | es Objects Ir | tegration |              |            |                | Deploy Q 💕 🌣                | admin • dada s  | SECURE |
|-------|--------------------------------------------------------------------|-----------------|------------------|-----------------|---------------|-----------|--------------|------------|----------------|-----------------------------|-----------------|--------|
| lde   | ntity Test                                                         |                 |                  |                 |               |           |              |            |                | You have unsaved            | I changes Save  | Cancel |
| Ident | ty Policy Lab                                                      |                 |                  |                 |               |           |              |            |                |                             |                 |        |
| Rul   | es Active Authentication Iden                                      | tity Source     |                  |                 |               |           |              |            |                |                             |                 |        |
|       |                                                                    |                 |                  |                 |               |           |              |            | + Add Category | + Add Rule Q. See           | arch Rules      | ×      |
|       | Name                                                               | Source Zones    | Dest Zones       | Source Networks | Dest Networks | VLAN Tags | Source Ports | Dest Ports | Realm          | Action                      | Auth Protocol   |        |
| Adm   | inistrator Rules                                                   |                 |                  |                 |               |           |              |            |                |                             |                 |        |
| Thi   | s category is empty                                                |                 |                  |                 |               |           |              |            |                |                             |                 |        |
| Star  | dard Rules                                                         |                 |                  |                 |               |           |              |            |                |                             |                 |        |
| 1 1   | est Identity Policy                                                | inside (Routed) | outside (Routed) | any             | any           | any       | any          | 207        | AD (AD)        | Passive Authentication      | 0000            | 11     |
| Roo   | Rules                                                              |                 |                  |                 |               |           |              |            |                |                             |                 |        |
| Thi   | a category is empty                                                |                 |                  |                 |               |           |              |            |                |                             |                 |        |
|       |                                                                    |                 |                  |                 |               |           |              |            |                |                             |                 |        |
|       |                                                                    |                 |                  |                 |               |           |              |            |                |                             |                 |        |
|       |                                                                    |                 |                  |                 |               |           |              |            |                |                             |                 |        |
|       |                                                                    |                 |                  |                 |               |           |              |            |                |                             |                 |        |
|       |                                                                    |                 |                  |                 |               |           |              |            |                |                             |                 |        |
|       |                                                                    |                 |                  |                 |               |           |              |            |                |                             |                 |        |
|       |                                                                    |                 |                  |                 |               |           |              |            |                |                             |                 |        |
|       |                                                                    |                 |                  |                 |               |           |              |            |                |                             |                 |        |
|       |                                                                    |                 |                  |                 |               |           |              |            |                |                             |                 |        |
|       |                                                                    |                 |                  |                 |               |           |              |            |                |                             |                 |        |
|       |                                                                    |                 |                  |                 |               |           |              |            |                | Displaying 1 - 1 of 1 rules | < < Page 1 of 1 | >>I C  |
|       |                                                                    |                 |                  |                 |               |           |              |            |                |                             |                 |        |
|       |                                                                    |                 |                  |                 |               |           |              |            |                |                             |                 |        |
|       |                                                                    |                 |                  |                 |               |           |              |            |                |                             |                 |        |

#### 第六步: 导航到策略>访问控制

步骤 7.确定要在处理用户流量的防火墙中部署的访问控制策略,然后单击铅笔图标上的以编辑策略 。

| Ę | Firewall Management Center<br>Policies / Access Control / Access Control | w Analysis | Policies Device | es Obje | cts Integration                                           |                                            | Deploy 🔍 💕 🌣 🎯 admin 🔹                    | cisco SECURE  |
|---|--------------------------------------------------------------------------|------------|-----------------|---------|-----------------------------------------------------------|--------------------------------------------|-------------------------------------------|---------------|
|   |                                                                          |            |                 |         |                                                           | Object Management                          | Intrusion   Network Analysis Policy   DNS | Import/Export |
|   |                                                                          |            |                 |         |                                                           |                                            |                                           | New Policy    |
| _ |                                                                          |            |                 |         |                                                           |                                            |                                           |               |
|   | Access Control Policy                                                    | Domain     |                 |         | Status                                                    | Last Modified                              | Lock Status                               |               |
|   | Test Policy                                                              | Global     |                 |         | Targeting 1 devices<br>Up-to-date on all targeted devices | 2024-01-31 20:50:00<br>Modified by "admin" |                                           | % B∕¥         |
|   |                                                                          |            |                 |         |                                                           |                                            |                                           |               |
|   |                                                                          |            |                 |         |                                                           |                                            |                                           |               |
|   |                                                                          |            |                 |         |                                                           |                                            |                                           |               |
|   |                                                                          |            |                 |         |                                                           |                                            |                                           |               |
|   |                                                                          |            |                 |         |                                                           |                                            |                                           |               |
|   |                                                                          |            |                 |         |                                                           |                                            |                                           |               |
|   |                                                                          |            |                 |         |                                                           |                                            |                                           |               |
|   |                                                                          |            |                 |         |                                                           |                                            |                                           |               |
|   |                                                                          |            |                 |         |                                                           |                                            |                                           |               |
|   |                                                                          |            |                 |         |                                                           |                                            |                                           |               |
|   |                                                                          |            |                 |         |                                                           |                                            |                                           |               |
|   |                                                                          |            |                 |         |                                                           |                                            |                                           |               |
|   |                                                                          |            |                 |         |                                                           |                                            |                                           |               |
|   |                                                                          |            |                 |         |                                                           |                                            |                                           |               |
|   |                                                                          |            |                 |         |                                                           |                                            |                                           |               |
|   |                                                                          |            |                 |         |                                                           |                                            |                                           |               |
|   |                                                                          |            |                 |         |                                                           |                                            |                                           |               |
|   |                                                                          |            |                 |         |                                                           |                                            |                                           |               |

# 第六步: 在Identity Policy字段中单击None。

| Fi<br>Po       | Firewall Management Center<br>Policies / Access Control / Policy Editor                                                                                                    |                |                |                    |      |          |           |       |              |              |            |      |                                 |                                      |              |        |       |   |       |     |
|----------------|----------------------------------------------------------------------------------------------------|----------------|----------------|--------------------|------|----------|-----------|-------|--------------|--------------|------------|------|---------------------------------|--------------------------------------|--------------|--------|-------|---|-------|-----|
| 💣 Tes          | Test Policy Try New UI Layout D Analyze Hit Counts Carcel                                                                                                    |                |                |                    |      |          |           |       |              |              |            |      |                                 |                                      |              |        |       |   |       |     |
| Rules          | Rules Security Intelligence HTTP Responses Logging Advanced Prefilter Policy: prefilter Policy: prefilter Policy: prefilter Policy: prefilter Policy: None Identity Policy: None |                |                |                    |      |          |           |       |              |              |            |      |                                 |                                      |              |        |       |   |       |     |
| Filter by D    | Nevice T                                                                                                    | Search Rules   |                |                    |      |          |           |       |              |              |            |      | ×                               | Show Rule Con                        | flicts 🛛 + 🗚 | dd Cat | egory | + | Add R | ule |
| # Nam          | e                                                                                                    | Source Zones   | Dest Zones     | Source<br>Networks | Dest | Networks | VLAN Tags | Users | Applications | Source Ports | Dest Ports | URLs | Source<br>Dynamic<br>Attributes | Destination<br>Dynamic<br>Attributes | Action       | R, 0   | B, 5  |   |       | o   |
| $\sim$ Mandato | ory - Test Polic                                                                                                    | y (1-2)        |                |                    |      |          |           |       |              |              |            |      |                                 |                                      |              |        |       |   |       |     |
| 1 Allor        | w_to_outside                                                                                                    | inside         | outside        | any-ipv4           | any- | ipv4     | Any       | Any   | Any          | Any          | Any        | Any  | Any                             | Any                                  | Allow        | F5 0   | 16 12 |   | 0     | 11  |
| 2 Allos        | w_to_inside                                                                                                    | outside        | inside         | any-ipv4           | any- | -lpv4    | Any       | Any   | Any          | Any          | Any        | Any  | Any                             | Any                                  | Allow        | F5 0   | B . A |   | 0     | 11  |
| ✓ Default -    | - Test Policy (-                                                                                                    | )              |                |                    |      |          |           |       |              |              |            |      |                                 |                                      |              |        |       |   |       |     |
| There are r    | on roles in this                                                                                                    | eaction Add Do | In or Add Cate |                    |      |          |           |       |              |              |            |      |                                 |                                      |              |        |       |   |       |     |

 Default Action

 Access Control-Block all traffic
 Biplaying 1 - 2 of 2 rules
 C Page 1 of 1 >>I C Rules per page: 100
 C Rules per page: 100
 C Rules per page: 100
 C Rules per page: 100
 C Rules per page: 100
 C Rules per page: 100
 C Rules per page: 100
 C Rules per page: 100
 C Rules per page: 100
 C Rules per page: 100
 C Rules per page: 100
 C Rules per page: 100
 C Rules per page: 100
 C Rules per page: 100
 C Rules per page: 100
 C Rules per page: 100
 C Rules per page: 100
 C Rules per page: 100
 C Rules per page: 100
 C Rules per page: 100
 C Rules per page: 100
 C Rules per page: 100
 C Rules per page: 100
 C Rules per page: 100
 C Rules per page: 100
 C Rules per page: 100
 C Rules per page: 100
 C Rules per page: 100
 C Rules per page: 100
 C Rules per page: 100
 C Rules per page: 100
 C Rules per page: 100
 C Rules per page: 100
 C Rules per page: 100
 C Rules per page: 100
 C Rules per page: 100
 C Rules per page: 100
 C Rules per page: 100
 C Rules per page: 100
 C Rules per page: 100
 C Rules per page: 100
 C Rules per page: 100
 C Rules per page: 100
 C Rules per page: 100
 C Rules per page: 100
 C Rules per page: 100
 C Rules per page: 100
 C Rules per page: 100

步骤 7.从下拉菜单中选择之前在步骤3中创建的策略,然后单击OK以完成配置。

|     | Firewall Ma<br>Policies / Acces | nagement C<br>s Control / Policy I | Center Ov<br>Editor | erview Analy       | ysis Policies | Devices   | Objects Inte       | egration     |              |            |         |                                 | Deploy                               | ० 💞 🌣                     | 👩 admin 🕶                       | diado SECU                    | JRE                    |
|-----|---------------------------------|------------------------------------|---------------------|--------------------|---------------|-----------|--------------------|--------------|--------------|------------|---------|---------------------------------|--------------------------------------|---------------------------|---------------------------------|-------------------------------|------------------------|
|     | Test Policy                     |                                    |                     |                    |               |           |                    |              |              |            |         | Try M                           | lew UI Layout 🗩                      | Analyze Hit               | Counts Sav                      | Cance                         | 8                      |
|     | Rules Security In               | telligence Hi                      | TTP Responses       | Logging Ac         | Ivanced       |           |                    |              |              |            |         | Prefilter Policy: pref          | filter_marpatin                      | Inheritanc<br>SSL Policy: | e Settings   Polic<br>None Ider | v Assignmen<br>tity Policy: N | t <u>s (1)</u><br>Ione |
| E   | Iter by Device                  | Search Rules                       |                     |                    |               |           |                    |              |              |            |         | ×                               | Show Rule Co                         | nflicts 🛛 🕂               | Add Category                    | + Add R                       | Je                     |
|     | Name                            | Source Zones                       | Dest Zones          | Source<br>Networks | Dest Networks | VLAN Tags | Users              | Applications | Source Ports | Dest Ports | URLs    | Source<br>Dynamic<br>Attributes | Destination<br>Dynamic<br>Attributes | Action                    | 15 O IS /2                      |                               | 0                      |
| ~ 1 | Mandatory - Test Polic          | :y (1-2)                           |                     |                    |               |           |                    |              |              |            |         |                                 |                                      |                           |                                 |                               |                        |
| 1   | Allow_to_outside                | inside                             | outside             | any-ipv4           | any-ipv4      | Any       | Any                | Any          | Any          | Any        |         |                                 |                                      | C Allow                   | 5 0 B A                         | S 0 0,                        | 1                      |
| 2   | Allow_to_inside                 | outside                            | inside              | any-ipv4           | any-ipv4      | Any       | Identity Policy    |              |              | 0          |         |                                 |                                      | C Allow                   | 15 U IS A                       | ⊠∎∘,                          | 1                      |
| ~   | Default - Test Policy (         | .)                                 |                     |                    |               |           |                    |              |              | _          |         |                                 |                                      |                           |                                 |                               |                        |
| Th  | ere are no rules in this        | section. Add Rul                   | le or Add Category  |                    |               | -         | Identity Test      |              |              |            |         |                                 |                                      |                           |                                 |                               |                        |
|     |                                 |                                    |                     |                    |               |           |                    |              |              | _          |         |                                 |                                      |                           |                                 |                               |                        |
|     |                                 |                                    |                     |                    |               |           | Revert to Defaults |              | Cancel       | ОК         |         |                                 |                                      |                           |                                 |                               |                        |
|     |                                 |                                    |                     |                    |               |           |                    |              |              |            |         |                                 |                                      |                           |                                 |                               |                        |
|     |                                 |                                    |                     |                    |               |           |                    |              |              |            |         |                                 |                                      |                           |                                 |                               |                        |
|     |                                 |                                    |                     |                    |               |           |                    |              |              |            |         |                                 |                                      |                           |                                 |                               |                        |
|     |                                 |                                    |                     |                    |               |           |                    |              |              |            |         |                                 |                                      |                           |                                 |                               |                        |
|     |                                 |                                    |                     |                    |               |           |                    |              |              |            |         |                                 |                                      |                           |                                 |                               |                        |
|     |                                 |                                    |                     |                    |               |           |                    |              |              |            |         |                                 |                                      |                           |                                 |                               |                        |
|     |                                 |                                    |                     |                    |               |           |                    |              |              |            |         |                                 |                                      |                           |                                 |                               |                        |
|     |                                 |                                    |                     |                    |               |           |                    |              |              |            |         |                                 |                                      |                           |                                 |                               |                        |
|     |                                 |                                    |                     |                    |               |           |                    |              |              |            |         |                                 |                                      |                           |                                 |                               |                        |
|     |                                 |                                    |                     |                    |               |           |                    |              |              |            |         |                                 |                                      |                           |                                 |                               |                        |
| Det | fault Action                    |                                    |                     |                    |               |           |                    |              |              |            |         |                                 | Access Cor                           | troi:Block all tr         | affic                           |                               |                        |
|     |                                 |                                    |                     |                    |               |           |                    |              |              |            | Display | ing 1 - 2 of 2 rules            | < Page 1 o                           | (1>>1C R                  | ules per page: 10               | 0                             | *                      |
|     |                                 |                                    |                     |                    |               |           |                    |              |              |            |         |                                 |                                      |                           |                                 |                               |                        |

### 第8步:保存配置并部署到FTD。

# 验证

### 1. 在FMC GUI中,导航至分析>用户:活动会话

| No Se | arch Constraints (Edit Searc | h)                  |                          |                        |              |         |           |              |             |                    |                 |         |                         |          |
|-------|------------------------------|---------------------|--------------------------|------------------------|--------------|---------|-----------|--------------|-------------|--------------------|-----------------|---------|-------------------------|----------|
| Tab   | e View of Active Sessions    | Active Sessions     |                          |                        |              |         |           |              |             |                    |                 |         |                         |          |
| Jum   | p to                         |                     |                          |                        |              |         |           |              |             |                    |                 |         |                         |          |
|       | 4 Login Time ×               | Last Seen ×         | User X                   | Authentication Type ×  | Current IP × | Realm × | Usemame × | First Name × | Last Name × | E-Mail ×           | Department ×    | Phone × | Discovery Application × | Device × |
| ٠     | 2024-01-09 15:20:06          | 2024-01-31 16:21:08 | 💄 sfua (LDAP\sfua, LDAP) | Passive Authentication | 0.4.23.129   | LDAP    | sfua      | sfua         |             | sfua@jorgeju.local | users (jorgeju) |         | 🗆 LDAP                  | frepower |

### 3. 通过分析>连接>事件:连接事件表视图进行验证

| Search Constraints (Edit Search Save Search) |           |                    |                  |            |            |                |                          |                          |                        |             |                                        |                               |                              |                              | r shares           |                 |                           |            |        |
|----------------------------------------------|-----------|--------------------|------------------|------------|------------|----------------|--------------------------|--------------------------|------------------------|-------------|----------------------------------------|-------------------------------|------------------------------|------------------------------|--------------------|-----------------|---------------------------|------------|--------|
| Conn                                         | ections v | with Application D | Details          | Table View | of Connect | ion Events     |                          |                          |                        |             |                                        |                               |                              |                              |                    |                 |                           |            |        |
| Jump                                         | to        |                    |                  |            |            |                |                          |                          |                        |             |                                        |                               |                              |                              |                    |                 |                           |            |        |
|                                              | ) + R     | irst Packet ×      | Last<br>Packet × | Action ×   | Reason ×   | Initiator IP × | Initiator x<br>Country x | Initiator User ×         | Responder <sub>×</sub> | Responder × | Security<br>Intelligence ×<br>Category | Ingress<br>Security ×<br>Zone | Egress<br>Security ×<br>Zone | Source Port / ICMP x<br>Type | Destination Port x | SSL ×<br>Status | Application x<br>Protocol | Client ×   | C<br>V |
| • 0                                          | 2024      | -01-31 16:26:46    |                  | Allow      |            | 10.4.23.129    |                          | 1 stua (LDAP\stua, LDAP) | 0 10.6.11.5            |             |                                        | inside                        | outside                      | 8 (Echo Request) / icmp      | 0 (No Code) / icmp |                 | ICMP                      | CMP client |        |
| • [                                          | 2024      | -01-31 16:26:45    |                  | Allow      |            | 10.4.23.129    |                          | 1 stua (LDAP\stua, LDAP) | 0 10.6.11.4            |             |                                        | inside                        | outside                      | 8 (Echo Request) / icmp      | 0 (No Code) / icmp |                 | ICMP                      | CMP client |        |
| • 0                                          | 2024      | -01-31 16:26:44    |                  | Allow      |            | 10.4.23.129    |                          | 🌲 stua (LDAP\stua, LDAP) | 0 10.6.11.3            |             |                                        | inside                        | outside                      | 8 (Echo Request) / icmp      | 0 (No Code) / icmp |                 | ICMP                      | CMP client |        |
| • [                                          | 2024      | 1-01-31 16:26:23   |                  | Allow      |            | 10.4.23.129    |                          | 👗 sfua (LDAP\sfua, LDAP) | 0 10.6.11.2            |             |                                        | inside                        | outside                      | 8 (Echo Request) / icmp      | 0 (No Code) / icmp |                 | ICMP                      | CMP client |        |

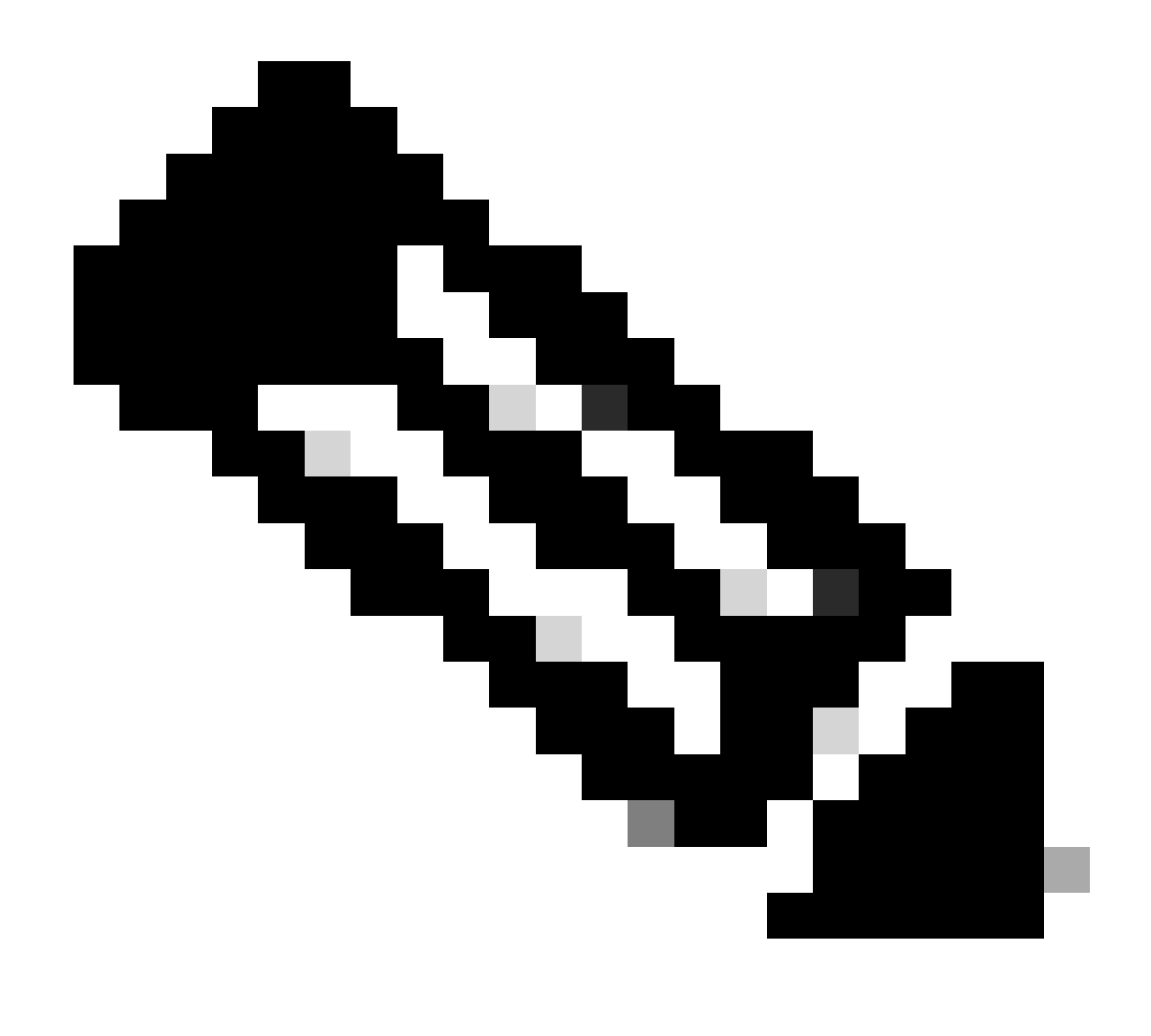

注意:与身份策略和访问控制策略的流量条件匹配的用户在User字段中显示其用户名。

#### 关于此翻译

思科采用人工翻译与机器翻译相结合的方式将此文档翻译成不同语言,希望全球的用户都能通过各 自的语言得到支持性的内容。

请注意:即使是最好的机器翻译,其准确度也不及专业翻译人员的水平。

Cisco Systems, Inc. 对于翻译的准确性不承担任何责任,并建议您总是参考英文原始文档(已提供 链接)。